## **Enabling Jumbo Frames on CISCO UCS blades**

Jumbo Frames setting can enable from UCS manager and no need to do from windows end..

You need to make 3 changes:

- Set the System Class MTU to 9216
- Create a QoS policy for the MTU
- Set the vNIC to have 9000 MTU and QoS policy you have created

To add, there is no need to configure MTU from inside of Windows only on the UCS.- No need to do any changes from windows end

To configure Jumbo Frames on UCS it is done as a QoS policy and the configuration guide is in the link below:

http://www.cisco.com/c/en/us/td/docs/unified\_computing/ucs/sw/gui/config/guide/2-2/b\_UCSM\_GUI\_Configuration\_Guide\_2\_2/configuring\_quality\_of\_service.html

Whilst you are planning to use Hyper-V as your OS, the following configuration guide is quite useful to understand which components on the UCS you need to configure to enable Jumbo Frames: <u>http://www.cisco.com/c/en/us/support/docs/servers-unified-computing/ucs-b-series-blade-servers/117601-configure-UCS-00.html</u>

### **Screenshots**

QOS System Class: Changing MTU value from 9000 to 9216

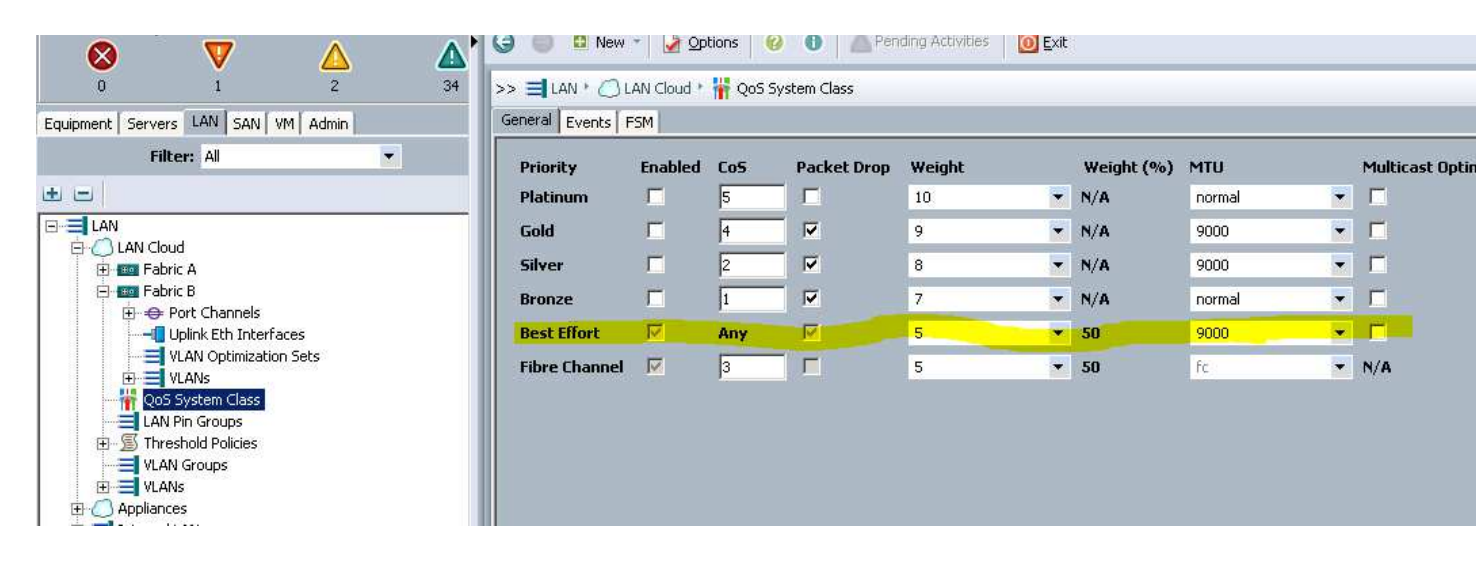

#### Create QOS Policy as below

Put name : " ... " and change Host control to "FULL" as highlighted

| Equipment Servers LAN SAN V                                                                                                    | 1 Admin                                                                                                    |                    |           |
|----------------------------------------------------------------------------------------------------|----------------------------------------------------------------------------------------------------|--------------------|-----------|
| Filter: All                                                                                                    | Tilte                                                                                                    | r 🖨 Export 😸 Print |           |
| ± =                                                                                                    | E on                                                                                                    | C Deliau           | Name      |
| LAN<br>LAN Cloud<br>E Eabric A<br>Fabric B<br>Definition B<br>Definition Channels<br>Uplink Eth Interfa<br>VLAN Optimizatio<br>ULANS<br>VLANs                                                                                                    | Create QoS Policy<br>Create QoS Policy                                                                              | 5 POILY            | ×<br>0    |
| LAN Pin Groups<br>ULAN Groups<br>ULAN Groups<br>ULAN Groups<br>ULAN Groups<br>ULANS<br>ULANS<br>ULAN | Name:<br>Egress<br>Priority: Best Effort<br>Burst(Bytes): 10240<br>Rate(Kbps): line-rate<br>Host Control: None Full |                    |           |
| E S Default vNIC Ber                                                                                                    |                                                                                                    |                    | OK Cancel |
| Source of the second second seco                                                                                                    | nection Policies<br>as<br>Policies                                                                                  |                    |           |

Go to Servers -> Select Server -> Select any vNIC

Change MTU Value from 1500 to 9000 and Select QOS Policy which you created in above screen shots(Highlighted)

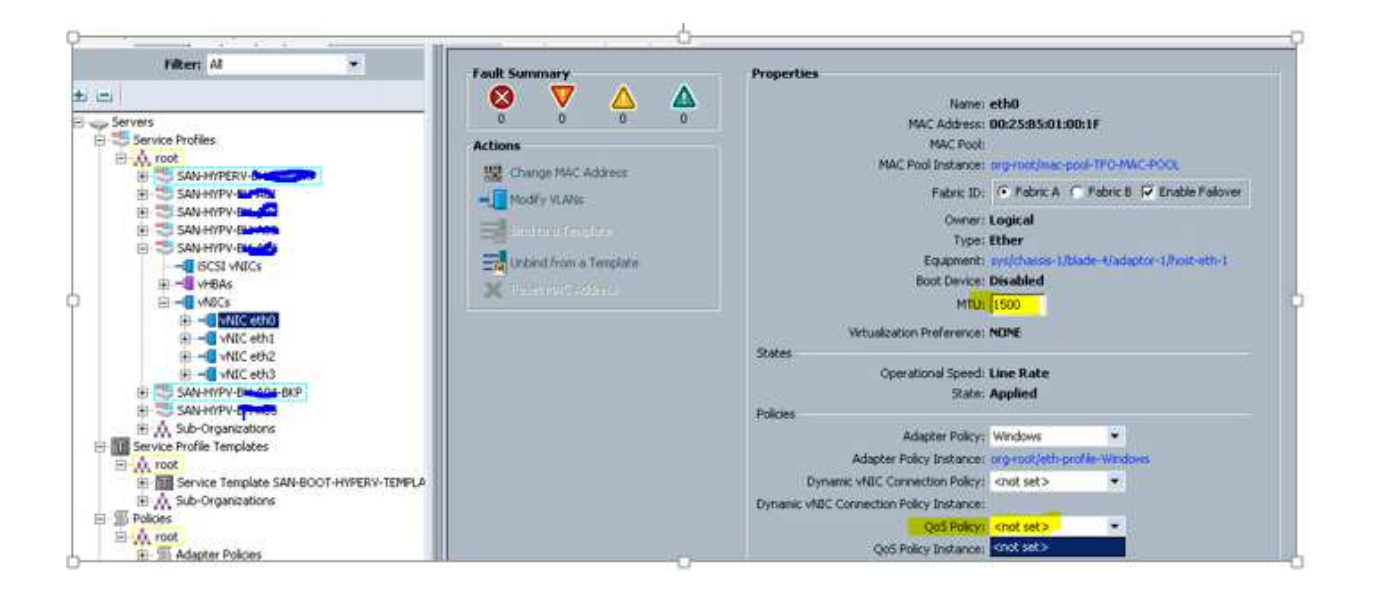

#### DON'T DO ANY CHANGES from windows end

#### Tested like below

| C:\.  |                                                      | Select Adr  | ninistrator: C:\W | indows\system32\cmd.exe     | . 🗆 | x |  |  |
|-------|------------------------------------------------------|-------------|-------------------|-----------------------------|-----|---|--|--|
| Micro | Microsoft Windows [Version 6.2.9200]                 |             |                   |                             |     |   |  |  |
| (C) 2 | (c) 2012 Microsoft Corporation. Hil rights reserved. |             |                   |                             |     |   |  |  |
| C∶∖Us | ers∖tfo_win                                          | tell2≻netsh | int ip show i     | nt                          |     |   |  |  |
| Idx   | Met                                                  | MTU         | State             | Name                        |     |   |  |  |
| 1     | 50                                                   | 4294967295  | connected         | Loopback Pseudo-Interface 1 |     |   |  |  |
| 12    | 5                                                    | 9000        | connected         | VM Live Migration           |     |   |  |  |
| 16    | 5                                                    | 1300        | connected         | Local Area Connection* 11   |     |   |  |  |
| 19    | 5                                                    | 1500        | connected         | vEthernet (VM_Traffic_Vlan) |     |   |  |  |
| 14    | 5                                                    | 9000        | connected         | Public-Hyper-v              |     |   |  |  |
| 15    | 5                                                    | 9000        | connected         | Private-Heartbeat           |     |   |  |  |

```
C:\Users\tfo_wintell2>ping -f -1 8972 172.16.9.53

Pinging 172.16.9.53 with 8972 bytes of data:

Packet needs to be fragmented but DF set.

Packet needs to be fragmented but DF set.

Packet needs to be fragmented but DF set.

Packet needs to be fragmented but DF set.

Packet needs to be fragmented but DF set.

Packets needs to be fragmented but DF set.

Ping statistics for 172.16.9.53:

Packets: Sent = 4, Received = 0, Lost = 4 (100% loss),
```

| Щ | Private-Heartbeat      | Unidentifie                                                                                                    | d network Cisco                                     | VIC Ethernet Interface #4    | No Internet access | Public network |
|---|------------------------|----------------------------------------------------------------------------------------------------|-----------------------------------------------------|------------------------------|--------------------|----------------|
| Q | vEthernet (VM_Traffic_ | Vlan) TFO.LOCAL                                                                                                    | L <mark>Hype</mark>                                 | er-V Virtual Ethernet Adapte | Internet access    | Domain network |
|   |                        | Hyper-V Virtual Ethernet Ada                                                                                                    | apter #2 Properties                                 |                              |                    |                |
|   |                        | General Advanced Driver Details Even                                                                                                    | nts                                                 | 1                            |                    |                |
|   |                        | The following properties are available for this<br>the property you want to change on the left,<br>on the right.                                                                                                    | network adapter. Click<br>and then select its value |                              |                    |                |
|   |                        | Property:                                                                                                    | Value:                                              |                              |                    |                |
|   |                        | IPSec Offload<br>IPv4 Checksum Offload<br>Jarubo Packet<br>Large Send Offload Version 2 (IPv4)<br>Large Send Offload Version 2 (IPv6)<br>Network Address<br>TCP Checksum Offload (IPv4)<br>TCP Checksum Offload (IPv6)<br>UDP Checksum Offload (IPv6) | Disabled v                                          |                              |                    |                |

# So ,now Enabled Jumbo Frames on Hyper-v Adapter After enabling

| Hyper-V Virtual Ethernet                                                                                                    | Adapter #2 Properties |  |  |  |  |
|----------------------------------------------------------------------------------------------------|-----------------------|--|--|--|--|
| General Advanced Driver Details                                                                                                    | Events                |  |  |  |  |
| The following properties are available for this network adapter. Click<br>the property you want to change on the left, and then select its value<br>on the right.                                                         |                       |  |  |  |  |
| Property:                                                                                                    | Value:                |  |  |  |  |
| IPSec Offload<br>IPv4 Checksum Offload<br>Jumbo Packet                                                                                                    | 9014 Bytes 🗸 🗸        |  |  |  |  |
| Large Send Offload Version 2 (IPv4)<br>Large Send Offload Version 2 (IPv6)<br>Network Address<br>TCP Checksum Offload (IPv4)<br>TCP Checksum Offload (IPv6)<br>UDP Checksum Offload (IPv4)<br>UDP Checksum Offload (IPv6) |                       |  |  |  |  |

Tested Ping

| C:\.                                        | Administrator: C:\Windows\system32\cmd.exe |              |           |                                                |  |  |
|---------------------------------------------|--------------------------------------------|--------------|-----------|------------------------------------------------|--|--|
| C:\Users\tfo_wintell2>netsh int ip show int |                                            |              |           |                                                |  |  |
| Idx                                         | Met                                        | MTU          | State     | Name                                           |  |  |
| 1                                           | 50                                         | 4294967295   | connected | Loopback Pseudo-Interface 1                    |  |  |
| 12                                          | <b>Б</b>                                   | 9000<br>1300 | connected | VM Live Migration<br>Local Amea Connection¥ 11 |  |  |
| 19                                          | 5                                          | 9000         | connected | vEthernet (VM_Traffic_Vlan)                    |  |  |
| 14                                          | 55                                         | 9000         | connected | Public-Hyper-v<br>Private-Heartbeat            |  |  |
| 12                                          | 5                                          | 7000         | connecteu | rrivate-neartheat                              |  |  |
|                                             |                                            |              |           |                                                |  |  |

C:\Users\tfo\_wintell2>ping -f -1 8972 172.16.9.53 Pinging 172.16.9.53 with 8972 bytes of data: Reply from 172.16.9.53: bytes=8972 time<1ms TTL=128 Reply from 172.16.9.53: bytes=8972 time<1ms TTL=128 Reply from 172.16.9.53: bytes=8972 time<1ms TTL=128 Reply from 172.16.9.53: bytes=8972 time<1ms TTL=128 Reply from 172.16.9.53: bytes=8972 time<1ms TTL=128 Ping statistics for 172.16.9.53: Packets: Sent = 4, Received = 4, Lost = 0 (0% loss), Approximate round trip times in milli-seconds: Minimum = 0ms, Maximum = 0ms, Average = 0ms